## LOS ANGELES UNIFIED SCHOOL DISTRICT DIVISION OF INSTRUCTION

## ACCESSING THE OPTIONAL 6<sup>TH</sup> GRADE AND ALGEBRA 1 ASSESSMENTS

- 1. Go to the Middle School Assessments page <u>http://achieve.lausd.net/Page/5774</u>
- 2. Click the green button "6<sup>th</sup> Grade and Algebra Optional Assessments"

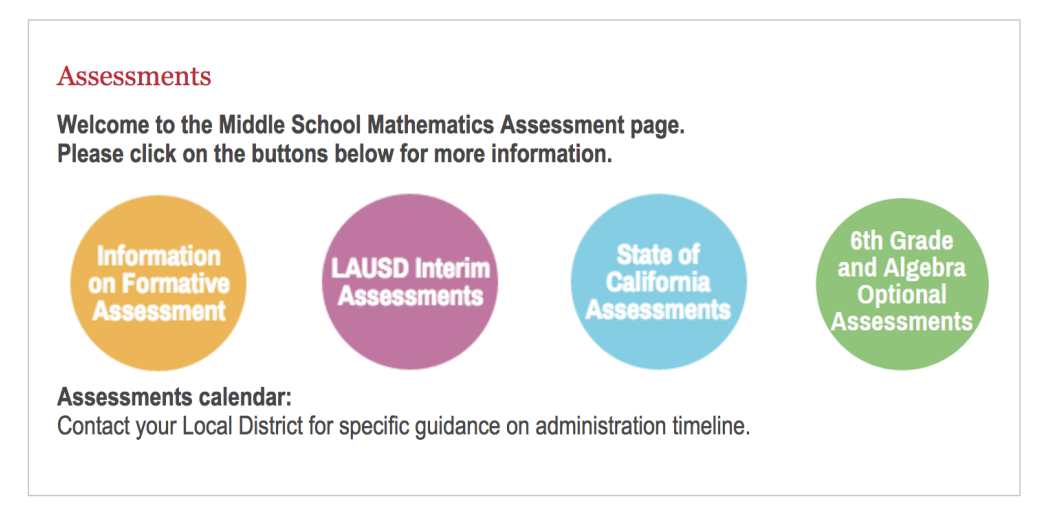

3. Enter your Single Sign-On credentials in the window that opens (e.g. mary.smith@lausd.net should enter mary.smith)

| Please enter your user name and password to continue |                    |  |  |
|------------------------------------------------------|--------------------|--|--|
| User Name:                                           |                    |  |  |
|                                                      |                    |  |  |
| Password:                                            |                    |  |  |
|                                                      |                    |  |  |
|                                                      |                    |  |  |
| Sign In                                              | Forgot My Password |  |  |

4. Once logged in, you will see the optional assessment links. From here, clicking any link will open the associated PDF document.

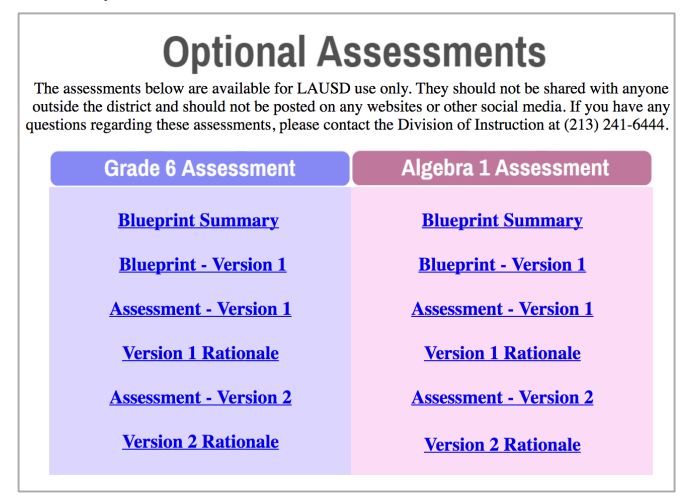